### Windows10から11へのアップデートについて

本案内は、スティックPC MW-MPS4をWindows11にアップデートする参考手順となります。

なお、アップデートについては、自己責任でお願いいたします。アップデートが万一失敗し、PCが作

動しなくなった場合は、通常の保証対象外となります。

## 一.注意事項

1. インストール時間は約2-3時間かかりますので、途中で強制終了させないでください。

#### 二. 事前準備

1. 下記リンクより、ダウンロードしてください。

https://www.microsoft.com/ja-jp/software-download/windows11

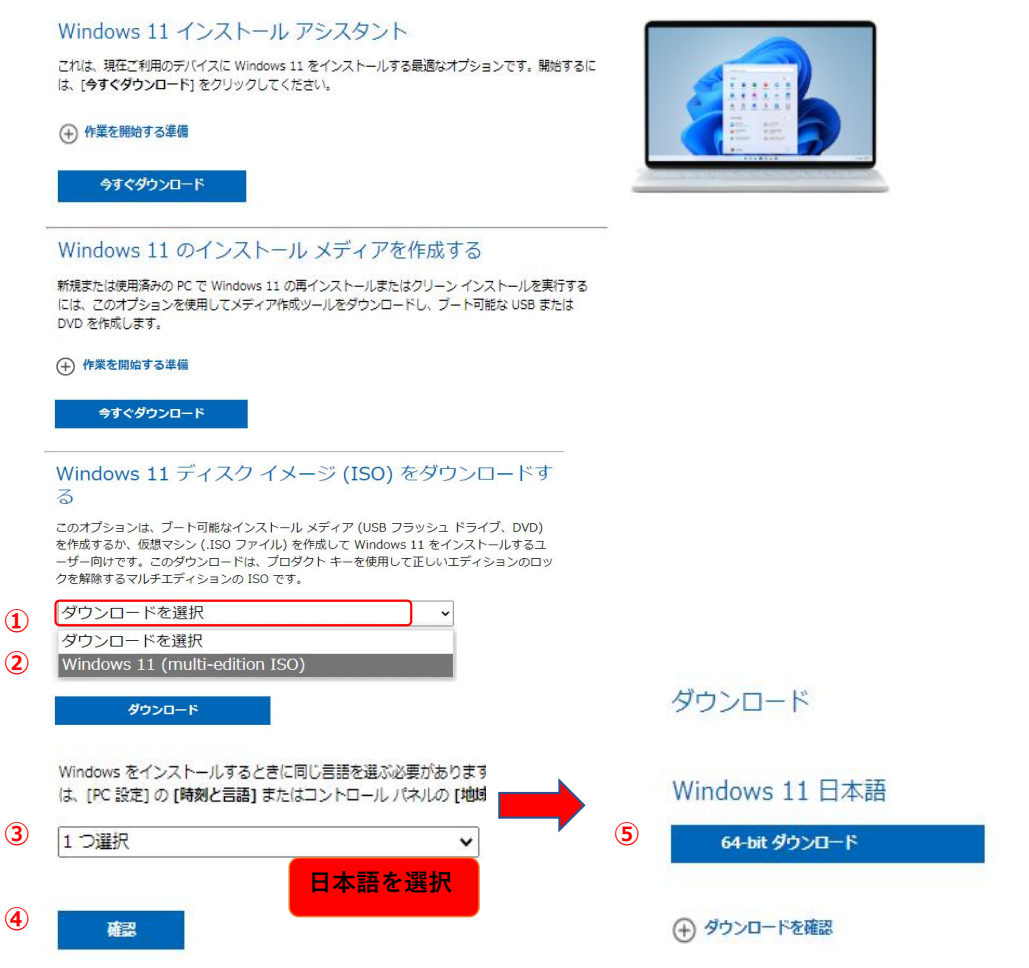

言語を選択してダウンロードしてください。

2. ダウンロード完了後、WinRARを使用して開いてください。(40日間の無料体験期間あり)

https://www.winrarjapan.com/download

上記リンクより、ダウンロードしてください。(64 ビットを選択)

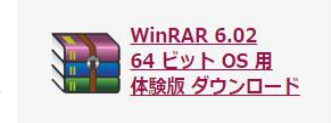

# ダウンロード先にWindonws11ファイルを解凍してください。 昨日(1) WinRAR (聞く(W) 書庫に圧縮(A)... Win11\_Japanese\_x64v1 Win11\_Japanese\_x64v1.rar" に圧縮(T) E縮してメール送信... Win11\_Japanese\_x64v1.rar" に圧縮してメール送信 解凍(A)... ここに解凍(X)

🚾 "Win11 Japanese x64v1¥" (こ解凍(E)

## WinRARをインストール後、ISOファイルを右クリックし、ファイルを解凍します。

| ▲ 名前 ~        | 更新日時             | 種類         | サイズ |        |
|---------------|------------------|------------|-----|--------|
| boot          | 2021/11/04 15:24 | ファイル フォルダー |     |        |
| efi           | 2021/11/04 15:24 | ファイル フォルダー |     |        |
| sources       | 2021/11/04 15:24 | ファイル フォルダー |     |        |
| support       | 2021/11/04 15:24 | ファイル フォルダー |     |        |
| autorun       | 2021/11/04 15:23 | セットアップ情報   |     | 1 K    |
| bootmgr       | 2021/11/04 15:23 | ファイル       |     | 427 KI |
| 🗋 bootmgr.efi | 2021/11/04 15:23 | EFIファイル    | 1,  | 957 KE |
| 🔩 setup       | 2021/11/04 15:23 | アプリケーション   |     | 93 KF  |

Windows11 (ISO) を解凍したファイル内は上記の通りになっています。 3.sources(フォルダ)をクリックします。

ダウンロード > Win11\_Japanese\_x64v1 > source

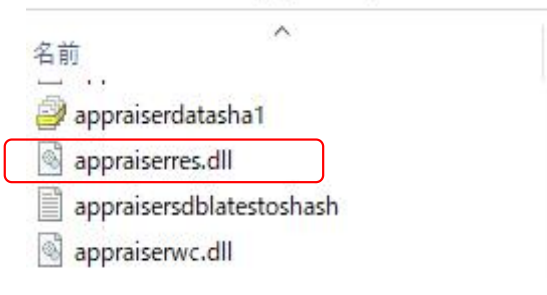

# 「Appraiserres.dll」ファイルが入っています。上記ファイルを必ず削除してください。

ウインドウ左上隅の[←]をクリックし前のページに戻り、赤外線内の表記画面を

| 必ずご確認してください。 |
|--------------|
|--------------|

| PC > ダウンロード > Win11_Japanese_x64v1 |                  |            | 5 V      |
|------------------------------------|------------------|------------|----------|
| ▲ 名前                               | 更新日時             | 種類         | サイズ      |
| boot                               | 2021/11/04 15:24 | ファイル フォルダー |          |
| 🔄 efi                              | 2021/11/04 15:24 | ファイル フォルダー |          |
| sources                            | 2021/12/13 13:40 | ファイル フォルダー |          |
| support                            | 2021/11/04 15:24 | ファイル フォルダー |          |
| 👼 autorun                          | 2021/11/04 15:23 | セットアップ情報   | 1 KB     |
| bootmgr                            | 2021/11/04 15:23 | ファイル       | 427 KB   |
| 📄 bootmgr.efi                      | 2021/11/04 15:23 | EFI ファイル   | 1,957 KB |
| ≼ setup                            | 2021/11/04 15:23 | アプリケーション   | 93 KB    |

## setup.exeを実行します。

★但し、進む上で上記方法にて行う場合には注意点が1つだけあります。

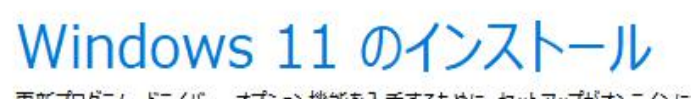

更新プログラム、ドライバー、オプション機能を入手するために、セットアップがオンラインに インストールをスムーズに進めることができるようになり、インストール メディアに収録されて イス ドライバー、追加ファイルを含めることができます。

セットアップでの更新プログラムのダウンロード方法の変更

必ず「セットアップでの更新プログラムのダウンロード方法の変更」 をクリックして下記の変更を行ってください。 ※そのまま「次へ」を押してしまいますとアップデート出来なくなります。

| 更新プログラム、ドライバー、オプション機能の入手<br>これらの更新プログラムは、適用するとインストールをスムーズに進めることができるようになります。インストール メディアに収録されていない<br>い重要な修正プログラム、更新されたデバイス ドライバー、追加ファイルが含まれている可能性があります。これらの更新プログラムを今<br>インストールしない場合は、インストール後に PC が正常に機能しなくなる可能性や、オプションの機能や言語を再インストールする必要<br>が生じる場合があります。 |  |
|----------------------------------------------------------------------------------------------------|--|
| ○ 更新プログラム、ドライバー、オプション機能をダウンロードする (推奨)<br>◉ 今は実行しない                                                                                                    |  |
|                                                                                                    |  |
| ✓ インストールの品質向上に協力する(I)<br>プライバシーに関する声明                                                                                                    |  |
| ■ Microsoft サポート 法的情報 戻る(B) 次へ(N)                                                                                                    |  |
| [ 今は実行しない ] を選択し、 [ 次へ(N) ] をクリックします。                                                                                                    |  |
| 続く画面で [ 同意する ]をご選択ください。                                                                                                    |  |

🕍 Windows 11 セットアップ

- 🗆 X

インストール準備完了

インストール中は PC を使うことができません。インストールを開始する前に、作業中のファイルを保存して閉じてください。 選択された内容は次のとおりです:

- ✔ Windows 11 Home をインストール
- ✔ 個人用ファイルとアプリを引き継ぐ 引き継ぐものを変更

戻る(B) インストール(I)

「インストール」準備完了画面が出ましたら、「インストール」をクリックします。 時間がかかりますので、そのまま電源を繋ぎお待ちください。 デスクトップ画面に戻ったら、更新完了です。